# **Organization Settings**

Here you can change your organization settings. Note: In the list below you can find just some information to introduce the feature. You can click on the headline of the feature to get to the detailed explanations.

- Organization Details
  - Default Callback URL
  - Design of the document viewer for recipients
  - Disposable Certificate
  - BankId Authentication
  - Generic Signing Plugin
  - Notification Plugin
  - Policy for the document viewer for recipients
  - Signature Appearance
  - Activity-Engine Custom Localizations
  - Retention Period
  - Backup
  - Timestamp Configuration
  - Automatic Remote Signature Profiles
  - Default Signature Settings
  - Envelope Defaults
  - Audit log Settings
  - Signature PAdES Configuration
  - Email Settings
  - User Logout Redirect Url
  - Default redirect url before sending a draft
  - Envelope Details Page
  - Extended Signing Options
  - Recipient settings
  - 0
- Organization Details
  - Default Callback URL
    - If you set a callback, every finished or changed envelope will cause a request on your defined URL. With this URL you can add your own service for e.g. performing an automatic archiving via eSAW API. If the URL is empty no callback is fired on finish or change of the envelope. More details about the callbacks are available in our API Reference - SOAP and below this enumeration as a separate chapter.
      - Placeholder for envelope complete callback: ##EnvelopeId## and ##Action## (only envelopeFinished action available)
      - Placeholder for envelope status change callback: ##EnvelopeID## and ##Action## (workstepFinished, workstepRejected, workstepDelegated, workstepOpened, sendSignNotification, evnelopeExipired, workstepDelegatedSenderActionRequired)
- Design of the document viewer for recipients
  - Set a default redirect URL for finished documents
    - Upload and download designs
    - Information about the biometric encryption key
- Disposable Certificate
  - Configuration of the LRA to use the disposable certificates. Settings for LRA credentials, certificate type and disclaimer usage.
  - Configure disposable type
- SwissCom OnDemand Certificate
  - Configuration for the SwissCom OnDemand Certificate V 3.3
  - SwissCom OnDemand Certificate UI configuration
  - v 3.4
- BankId Authentication
   Set the authentication certificate
  - v 20.42
- Generic Signing Plugins
- Configure the signing plugin
- Notification Plugins
  - Configure notification plugins
- Policy for the document viewer for recipients
- Upload and download the default policy for the document viewer for recipients
- Retention Period
  - Enable Retention Period of Organization Drafts and Envelopes. This will automatically delete envelopes after a certain time, when they
    reached a final state (expired, finished, canceld). Please note that templates are not affected by the retention period.
- Backup
- Download all finished envelopes. A backup-process will be started and you will be informed if the backup is ready for download.
  Due its complexity of the configuration, we highly recommend you to contact us about the SAML configuration.
  - Add provider for the SAML signer authentication
    - Examples of Use Cases
      - ADFS integration for eSAW backend users
      - Signer authentication with external SAML service

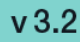

- SAML Settings for User Authentication
- Add provider for the SAML user authentication
- Recipient Settings
- Set the recipient settings of your organization
- Default Signature Settings
  - Default signature method (preselected)
  - Imprint settings, such as font-type, font-size, date-format
  - Biometric signature batch configuration (allow usage of biometric signature over different physical documents). Check with your legal consultant about its usage (default is disabled)
  - Settings for draw to sign signatures
- Envelope Defaults
  - o default organization settings about reminders for signers
- Audit Log Settings
  - Settings of the audit log (audit trail). It is not recommended to disable the audit-log, because it is an important evidence (see signature guide).
  - Settings for separate logs per document
- Email Settings
- User Logout Redirect Url
- Envelope Details Page
- Signature PAdES (PDF Advanced Electronic Signature) Configuration

Note that the following configuration items have been moved to other pages inside the Settings, and therefore are no longer part of the Organization Settings:

- The OAuth authentication provider configuration and the SAML authentication configuration
- The Organization API Tokens have been moved to Api Token and Apps (since eSAW 20.42)

### **Organization Details**

In the Organization Details section, basic configuration of the Organization is made:

- Set your company logo
- Organization Name
- · CustomizationID (display-only; might be required for integrations with SSP API)
- Contact URL (can be inserted into notification templates for more information please see Notification Template Settings)
- Support URL (can be inserted into notification templates for more information please see Notification Template Settings)

|                                                                                    | ORGANIZATION                                                | ⑦ &~                                                                                                    |
|------------------------------------------------------------------------------------|-------------------------------------------------------------|----------------------------------------------------------------------------------------------------|
| <                                                                                  | Organization Details                                        | Automatic Remote Signature Profiles                                                                                                    |
| NEW DOCUMENT                                                                       | Logo                                                        | TescAutomatic EDIT                                                                                                    |
| 🛆 номе                                                                             |                                                             | ADD PROFILE                                                                                                    |
|                                                                                    |                                                             | Recipient Settings                                                                                                    |
|                                                                                    | Organization Name                                           | Default for: Send finished document(s) to all recipients                                                                                |
|                                                                                    | Customization Id                                            | Allow to set envelope meta data                                                                                                    |
|                                                                                    | Contact URL Contact URL                                     | Z Default for: Allow recipient to access envelope again after it has been completed and closed                                          |
| SETTINGS ^                                                                         | Support URL Support URL                                     | Show warning dialog, if there are fewer signature fields than signers                                                                   |
| Notifications<br>Address Book                                                      | Default callback URLs                                       | Delegation Oelegation disabled                                                                                                    |
| Roles and Permissions<br>Api Tokens and Apps                                       | Callback for completed Insert URL envelope                  | Delegation enabled - Do not use by default     Delegation enabled - Do use by default                                                   |
| Organization<br>Identity Providers                                                 | Callback for envelope status Insert URL change              | Authentication methods                                                                                                    |
| Licensing<br>Users<br>Team                                                         | New Callback Authentication                                 | Allow Vin Authentication     Allow Sins Authentication     Allow Sins Authentication     Allow WindowsLive Authentication               |
| Localization<br>Notification Templates<br>Agreements Configuration                 | ADD AUTHENTICATION Test authentication matching V           |                                                                                                    |
| Envelope History<br>Errors                                                         | Design of the document viewer for recipients                | Maximum Login Attempts 0 [0]                                                                                                    |
|                                                                                    | Default redirect URL for Enable documents Enabled documents | Force sender to define Authentication (none) v                                                                                          |
| eSignAnyWhere v23.45.0.518<br>© 2023 Namirial Group<br>Term of use   Privacv   API | Viewer Design UPLOAD DESIGN RESET TO DEFAULT                | Force input of phone number when using SMS code authentication and Allow skipping forced authentication upon using Biometric Signatures |

### Overview of the organization settings

#### Default Callback URL

In section "Default Callback URLs" you can define which URLs should be invoked as callback for envelopes sent via WebUI. When sending envelopes via API, the callback URL can be specified on envelope level via API.

Following callback URLs can be defined for envelopes sent via WebUI:

| Callback type                       | Status Change                                                                                                    |
|-------------------------------------|----------------------------------------------------------------------------------------------------|
| Callback for completed envelope     | Gets fired whenever an envelope gets finished (completed or rejected)                                                                                                    |
| Callback for envelope status change | Gets fired whenever an envelope's status value changes<br>(workstepFinished, workstepRejected, workstepDelegated, workstepOpened, sendSignNotification, envelopeExpired,<br>workstepDelegatedSenderActionRequired) |

In both URLs, you can use following placeholders:

| Placeholder        | Value                                                                                                    |
|--------------------|----------------------------------------------------------------------------------------------------|
| ##Envelopeld<br>## | the envelope id; typically in GUID format                                                                                                    |
| ##Action##         | the action which triggered the callback; usually one of workstepFinished, workstepRejected, workstepDelegated, workstepOpened, sendSignNotification, envelopeExpired, workstepDelegatedSenderActionRequired. But consider in a callback handler implementation, that future versions may fire additional callbacks. |

For envelopes sent via WebUI, it is currently not supported to specify a workstep event callback handler URL. Read the Integration Guide, section Api Reference - Introduction REST#CallbackTypes, for further information about integrating with callback handlers.

v 3.6

You can define an authentication for the callback.

The next screenshot shows an overview where you can find the settings:

| Figure                                                                                                    |      | Description                                                                    |
|----------------------------------------------------------------------------------------------------|------|--------------------------------------------------------------------------------|
| Frigure     Image: Sign: Sign: Sig             | corr | <ol> <li>Default callback URLs settings</li> <li>Add authentication</li> </ol> |
| Experiment statistication     Experiment statistication region using Deparable Central contractor or Local Central Statistication region using Deparable Central central Central Cen |      |                                                                                |

If you click on the button "add authentication" the following window appears:

Description Figure

| eSign     AnyWhere         | Logo                               |                             |            | TestAutomatic<br>ADD PROFILE                                                                                       | EDIT 🔟 | 1. New callback authent |
|----------------------------|------------------------------------|-----------------------------|------------|----------------------------------------------------------------------------------------------------|--------|-------------------------|
| NEW DOCUMENT               |                                    |                             |            | Recipient Settings                                                                                                 |        |                         |
|                            | Organization Name                  |                             |            |                                                                                                    |        |                         |
| HOME                       | Customization Id                   |                             |            | Default for: Send finished document(s) to all recipients                                                           |        |                         |
| DOCUMENTE                  |                                    |                             |            | Allow to set envelope meta data                                                                                    |        |                         |
| DOCOMENTS                  | Contact URL                        | Contact URL                 |            | Cefault for: Allow recipient to access envelope again after it has been completed and closed                       |        |                         |
| TEMPLATES                  | Support URL                        | Support URL                 |            | Show warning dialog, if there are fewer signature fields than signers                                              |        |                         |
| CLIPBOARD                  | Default callback LIRLs             |                             |            | Delegation                                                                                                    |        |                         |
|                            | Default Caliback OKES              |                             |            | Delegation disabled     Denot use by default                                                                       |        |                         |
|                            | Callback for completed<br>envelope | Insert URL                  |            | O Delegation enabled - Do use by default                                                                           |        |                         |
| fications                  | Callback for envelope status       | Insert URL                  |            | Authentication methods                                                                                             |        |                         |
| fress Book                 | change                             |                             |            | Allow Pin Authentication                                                                                           |        |                         |
| les and Permissions        | 1 New Collinson Australiania       |                             | C FORT A   | Allow Sms Authentication                                                                                           |        |                         |
| anization                  | ÷                                  |                             |            | Allow WindowsLive Authentication                                                                                   |        |                         |
| itity Providers            | New Callback Authentication        |                             | (X) EDIT 前 | Authentication Parameters                                                                                          |        |                         |
| nsing                      | Name                               | New Callback Authentication |            | Currently considered for QAuth authentication only. Configure value 0 to allow infinite attempts.                  |        |                         |
| ns<br>m                    | Authentication                     | None                        | ~          | Maximum Login Attempts                                                                                             |        |                         |
| alization                  |                                    |                             |            | 0 0                                                                                                    |        |                         |
| fication Templates         | Pattern                            |                             |            | Enviro condex to define Authentication                                                                             |        |                         |
| elements Configuration     |                                    |                             | UPDATE     | (mana)                                                                                                    |        |                         |
| 15                         |                                    |                             | _          | (none)                                                                                                    |        |                         |
|                            | ADD AUTHENTICATION                 |                             |            | Allow skipping forced authentication upon using Biometric Signatures                                               |        |                         |
|                            | Test authentication matching V     |                             |            | Allow skipping forced authentication upon using Disposable Certificate, Remote Certificate or Local<br>Certificate |        |                         |
| eSignAnyWhere v23.45.0.518 | Design of the document vie         | ewer for recipients         |            |                                                                                                    |        |                         |

In this section you can define:

- The name of the callback (default value: "New Callback Authentication")
  The authentication (None or basic, default: none)
  The pattern (the URL should contain the given pattern)

  The pattern "\*" matches anything

If you choose "basic" as authentication the following window appears:

| Figure                                                                                       |                                                                                                    |                                                                                                    | Description                             |
|----------------------------------------------------------------------------------------------|----------------------------------------------------------------------------------------------------|----------------------------------------------------------------------------------------------------|-----------------------------------------|
| eSign<br>AnyWhere                                                                            | Crgentation Name                                                                                                    | Recipient Settings                                                                                                    | 1. Select basic authentication          |
|                                                                                              | Customization M                                                                                                    | Overlauft for Send finished document(s) to all recipients     Allow to set envelope meta data                                                                                                    | <b>2.</b> Basic authentication settings |
|                                                                                              | Contact UNL CONTACT UNL CONTACT UNL Support URL Support URL                                                                                                    | Default for Allow recipient to access envelope again after it has been completed and closed     Show warning dialog, if there are fever signature fields than signers                                                                                                    |                                         |
|                                                                                              | Default callback URLs                                                                                                    | Delegation Obligation disabled Obligation anabled - Do not use by default                                                                                                    |                                         |
|                                                                                              | CallaCohr compared Interf URL CallaCohr compared Interf URL Interf URL Interf | Ordergerion enabled - Do use by default     Authentication methods                                                                                                    |                                         |
| SETTINGS ^                                                                                   | New Callback Authentication                                                                                                    | Alow To Authentication     Alow Sing Authentication     Alow Sing Authentication     Alow Sing Authentication                                                                                                    |                                         |
| Nootications<br>Address Book<br>Roles and Permissions<br>Api Tokens and Apps<br>Organization | New Callback Authentication           New Callback Authentication         ① 1011 (b)           Name         New Callback Authentication           Authentication         ① Basic                                                                                                    | Authentication Parameters Corrently considered for Olush authentication only. Configure value 9 to allow infinite attempts.  Manual Authentication only Configure value 9 to allow infinite attempts.  0 0 0 0 0 0 0 0 0 0 0 0 0 0 0 0 0 0                                                            |                                         |
| Identity Providers<br>Licensing<br>Users<br>Team                                             | Patern Domin 2                                                                                                    | Force sender to define Authentication [cone]                                                                                                    |                                         |
| Localization<br>Notification Templates<br>Agreements Configuration<br>Envelope History       | Username (2)                                                                                                    | Forex input of phone number when using SMS code authentication Meetinging foreced authentication upon using Immeric Sparses Meetinging foreced authentication upon using Immeric Sparses Meetinging foreced authentication upon using Disposable Certificate, Renove Certificate or Local Certificate |                                         |
| Errors                                                                                       |                                                                                                    | Default Signature Settings Default Signature Ofdel/Signamer V                                                                                                    |                                         |
| eSignAnyWhere v23.45.0.518                                                                   | Design of the document viewer for recipients                                                                                                    | Method General signature settings                                                                                                    |                                         |
|                                                                                              |                                                                                                    |                                                                                                    |                                         |

Within this section you can define:

- The domain
- The username
- The password

After filling in the dates for the authentication you can test if the URL matches any pattern of the authentications. If no pattern matches you get an information. The following screenshots show you a warning and a successful matching of the patterns.

| Warning Matching pattern |
|--------------------------|
|--------------------------|

| eSign<br>AnyWhere                                                                   | Default callback URLs                                              |                                                                                                    | Delegation<br>O Delegation disabled                                                  | Delegation 2                                                                                |                                                                   | eSign<br>AnyWhere | Callback for envelope<br>status change               |                               |                                              |
|-------------------------------------------------------------------------------------|--------------------------------------------------------------------|----------------------------------------------------------------------------------------------------|--------------------------------------------------------------------------------------|---------------------------------------------------------------------------------------------|-------------------------------------------------------------------|-------------------|------------------------------------------------------|-------------------------------|----------------------------------------------|
| <                                                                                   | Callback for completed<br>envelope                                 | Insert URL                                                                                                    | Delegation enabled - Do not     O Delegation enabled - Do use                        | use by default<br>by default                                                                |                                                                   |                   | <                                                    | 1 New Callback Authent        | ication                                      |
| NEW DOCUMENT                                                                        | Callback for envelope status<br>change                             | Insert URL                                                                                                    | Authentication methods                                                               |                                                                                             |                                                                   |                   | NEW DOCUMENT                                         | 1 New Callback Authent        | ication                                      |
| 🛆 номе                                                                              | New Cellbeck Authenticati                                          | en 🛞 EDIT 🖞                                                                                                    | Allow Pin Authentication     Allow Sms Authentication     Allow WindowsLive Authenti | cation                                                                                      |                                                                   |                   | ^                                                    | New Callback Authent          | ication                                      |
|                                                                                     | New Callback Authentication                                        | ш та 🛞                                                                                                    | Authentication Parameters                                                            |                                                                                             |                                                                   |                   | DOCUMENTS V                                          | Test                          |                                              |
| E TEMPLATES                                                                         | Name                                                               | New Callback Authentication                                                                                                 | Currently considered for OAuth                                                       | authentication only. Configure value 0 to allo                                              | w infinite attempts.                                              |                   |                                                      | Name                          |                                              |
| CLIPBOARD                                                                           | Authentication                                                     | Basic v                                                                                                    | • 0                                                                                  |                                                                                             |                                                                   |                   |                                                      | Authentication                |                                              |
| In Settings ∧                                                                       | Domain                                                             |                                                                                                    | Force sender to define Auther                                                        | tication                                                                                    |                                                                   |                   | 103 SETTINGS                                         | Pattern                       |                                              |
| Account<br>Notifications                                                            | Username                                                           |                                                                                                    | Force input of phone number                                                          | r when using SMS code authentication                                                        |                                                                   |                   | Account                                              | Domain                        |                                              |
| Address Book<br>Roles and Permissions                                               | Password                                                           |                                                                                                    | Allow skipping forced authe<br>Allow skipping forced authe<br>Certificate            | ntication upon using Biometric Signatures<br>ntication upon using Disposable Certificate, P | femote Certificate or Local                                       |                   | Notifications<br>Address Book                        | Username                      |                                              |
| Organization<br>Identity Providers                                                  |                                                                    | UPDATE                                                                                                    | Default Signature Setting                                                            | 5                                                                                           |                                                                   |                   | Roles and Permissions<br>Api Tokens and Apps         | Password                      |                                              |
| Ucensing                                                                            | ADD AUTHENTICATION                                                 |                                                                                                    |                                                                                      |                                                                                             |                                                                   |                   | Organization                                         |                               |                                              |
| Users<br>Team                                                                       | Test authentication matching -<br>Enter a URL and to see which aut | <ul> <li>hentication will be used in case of a callback. The matched configuration will be highlighted in green.</li> </ul> | Default for: Default Signature<br>Method                                             | Click2Sign                                                                                  |                                                                   | ×                 | Identity Providers<br>Licensing                      | ADD AUTHENTICATION            |                                              |
| Notification Templates                                                              | Notes this creak will only conside                                 | a regentation configurations not group ones.                                                                                | General signature settings                                                           |                                                                                             |                                                                   |                   | Users                                                | Test authentication match     | ing ^                                        |
| Agreements Configuration                                                            | URL                                                                | http://www.esignanywhere.net                                                                                                | Font Family                                                                          | Times New Roman                                                                             |                                                                   | ~                 | Localization                                         | Enter a URL and to see which  | n authentication will be used in case of a c |
| Envelope History<br>Errors                                                          | The URL did not match any                                          | pattern of an authentication, therefore no authentication would be used.                                                    | Font Size                                                                            | 11                                                                                          |                                                                   | v                 | Notification Templates                               | highlighted in green. Note: T | his check will only consider organization o  |
|                                                                                     | TEST                                                               |                                                                                                    | Date time format                                                                     | dd-MM-yyyy HH:mm:ss                                                                         | Use local timezone                                                |                   | Agreements Configuration                             | URL                           |                                              |
|                                                                                     |                                                                    |                                                                                                    |                                                                                      | C 17-11-2023 08:35:38                                                                       |                                                                   |                   | Errors                                               |                               | 4                                            |
| eSignAnyWhere v22.45.0.518<br>8 2023 Nerririel Group<br>Term of use   Privacy   API | Design of the document v                                           | ewer for recipients                                                                                                    |                                                                                      | dd MM-yyyy HHimmiss zzz<br>dd MM-yyyy HHimmiss (GMT z)                                      | 19-03-2018 17:07:47 +01:00/UTC<br>19-03-2018 17:07:47 (GMT+1/UTC) |                   | © 2023 Naminial Group<br>Term of use   Privacy   API | Decim of the documer          | nt ulawar far rariniante                     |

If you have more than one authentication and you check the URL for the pattern and more than one authentication matches, always the first one of the list will be highlighted green.

After those settings you can send an envelope as usual. If you have authentication activated but the given dates are wrong you get an information.

In the next Screenshot you can see both scenarios (with a valid authentication and with a invalid authentication). If you click on the exclamation mark following text appears: "Response status code does not indicate success:401 (unauthorized)".

| eSign     AnyWhere                                                                 | 34 DOCUMENTS                              |                      |                                                                                                    | ? ⊗∽                                     |
|------------------------------------------------------------------------------------|-------------------------------------------|----------------------|----------------------------------------------------------------------------------------------------|------------------------------------------|
| <                                                                                  |                                           |                      |                                                                                                    |                                          |
| NEW DOCUMENT                                                                       | SELECT ALL REFRESH BULK SIGNING ASSISTANT |                      |                                                                                                    | EXPORT AS CSV Sort by: Recent Activity V |
| 🗘 номе                                                                             | Envelope                                  | Status               |                                                                                                    | Actions                                  |
|                                                                                    | (                                         |                      |                                                                                                    | -                                        |
| E DOCUMENTS A                                                                      | (                                         |                      |                                                                                                    | -                                        |
| Status V                                                                           | (                                         |                      |                                                                                                    |                                          |
| Signed V                                                                           | -                                         |                      |                                                                                                    |                                          |
| Sender Date V                                                                      |                                           |                      |                                                                                                    |                                          |
| Bulk 🗸                                                                             |                                           |                      |                                                                                                    |                                          |
|                                                                                    | ( ) ( ) ( ) ( ) ( ) ( ) ( ) ( ) ( ) ( )   |                      |                                                                                                    |                                          |
| <u>e</u>                                                                           | (                                         |                      | and the second second sec |                                          |
|                                                                                    | Test                                      | Δ                    | Notification delivery failed                                                                                                    |                                          |
| SETTINGS ~                                                                         | C To: Jane Doe                            | <u>(1)</u>           | 13/11/2023   08:58                                                                                                    |                                          |
|                                                                                    |                                           |                      |                                                                                                    |                                          |
|                                                                                    |                                           |                      |                                                                                                    | -                                        |
|                                                                                    |                                           |                      |                                                                                                    | ζ 1 2 3 4 <b>&gt;</b> <del>X</del>       |
|                                                                                    |                                           |                      |                                                                                                    |                                          |
|                                                                                    |                                           |                      |                                                                                                    |                                          |
| eSignAnyWhere v23.45.0.518<br>© 2023 Namirial Group<br>Term of use   Privacv   API |                                           |                      |                                                                                                    |                                          |
| Using th                                                                           | e following two websites by your own risk | . These two websites | are not part of Namirial!                                                                                                    |                                          |

If you want to try the callback URL without authentication you can try it with: https://webhook.site

If you want to try the callback URL with authentication you can try it with:postman echo

Design of the document viewer for recipients

In this section you can define the redirect URL for finished documents. Moreover you can upload the current design, reset the design to default, download the current design and download the design template. For more information about designing the viewer please also have a look at the Viewer Guide.

**Disposable Certificate** 

The Disposable Certificate section is visible only when all of the following preconditions are fulfilled:

- Connection to the Trust Service Provider (Namirial TSP) is configured properly on the SIGNificant Server Platform configuration (WSC \_global.xml)
- The feature flag "Disposable Certificate" is enabled for the organization
- The feature flag "UseCustomizationId" is enabled for the organization (and CustomizationService is running properly)

In addition, the Client Authentication TLS certificates need to be installed properly, and the service user must have permission to use their private key, to use Disposable Certificates and other trust services.

In this section of your organization you can define a disposable certificate. For this setting you need following dates:

- LRA ID
- User

•

- Password
  - Choose a disposable type
    - Regular disposable
      - Lean disposable with validity of 60 min (choose this type unless instructed different or stated different in contracts for the service)
         Lean disposable with validity of 30 days

Moreover, you can decide if you want to get a disclaimer before certificate request and if you want to send disposable disclaimer document emails. The following screenshot shows you where to find those settings.

| Figure                           |                       | Description                        |
|----------------------------------|-----------------------|------------------------------------|
|                                  |                       | 1. Disposable certificate settings |
|                                  |                       |                                    |
|                                  |                       |                                    |
| Disposable Certificate           |                       |                                    |
| LRA ID                           | LRA ID                |                                    |
| User                             | User                  |                                    |
| Password                         | Password              |                                    |
| Choose Disposable Type           |                       |                                    |
| Lean Disposable with validity of | f 60 min 🗸            |                                    |
| Show disclaimer before certif    | icate request         |                                    |
| Send disposable disclaimer d     | ocument notifications |                                    |

For more details and information of how to use the disposable certificate please also see the Envelope Structure.

**BankId Authentication** 

(i)

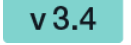

This feature is not available with basic subscription, so please contact your Namirial sales.

It is possible to set an AuthenticationCertificateThumbrint in the organization settings:

# Swedish Bankld

Authentication Certificate

Authentication Certificate

You can use different bankId AuthenticationCertificateThumbrints in different organizations.

You can find a sample configuration (REST and SOAP) on the following page: Envelope Structure

Generic Signing Plugin v 20.42

(i)

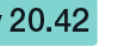

This feature is not available with basic subscription, so please contact your Namirial sales.

In your organization settings you can find the configuration for the generic signing plugin. Configure the plugin in this settings to use the signature in creating an envelope. Please see the next figure (sample of a plugin).

|                                                                                    | Swedish Bankld             | Default sealing certificate     System configured sealing certificate.                           | <ul> <li>Active</li> </ul> |  |  |
|------------------------------------------------------------------------------------|----------------------------|--------------------------------------------------------------------------------------------------|----------------------------|--|--|
| AnyWhere                                                                           | Authentication Certificate | + Add certificate                                                                                |                            |  |  |
|                                                                                    | Generic Signing Plugins    | Envelope Defaults                                                                                |                            |  |  |
|                                                                                    | Test Plugin ①              | Default for: Prevent editing of form fields after envelope is finished                           |                            |  |  |
| ⊡ номе                                                                             |                            | Notification Settings                                                                            |                            |  |  |
| 🖹 DOCUMENTS 🗸 🗸                                                                    | User Id                    | Default send automatic reminders                                                                 |                            |  |  |
|                                                                                    |                            | Send a reminder to signers after receipt (in days)                                               | 5                          |  |  |
|                                                                                    | Enall address              | Continue to send reminders every day(s)                                                          | 3                          |  |  |
|                                                                                    | Passwort                   | Warn signers before request expires (in days)                                                    | 3                          |  |  |
| Account                                                                            | Nanka                      | Audit Trail Settings                                                                             |                            |  |  |
| Address Book                                                                       | Number                     | V Envelope Audit Trail enabled                                                                   |                            |  |  |
| Api Tokens and Apps                                                                | Phone number               | Generate separate audit trail per document                                                       |                            |  |  |
| Urganization<br>Identity Providers                                                 |                            | Signature PAdES Configuration                                                                    |                            |  |  |
| Licensing<br>Users                                                                 | SMS v                      | HTML5 Signatures                                                                                 | ✓                          |  |  |
| Team<br>Localization                                                               | UPDATE                     | Biometric Signatures, SMS-OTP Signatures                                                         | ✓                          |  |  |
| Notification Templates<br>Agreements Configuration                                 | Automatic Profiles         | Digital Remote Signatures, Disposable Certificate, Automatic Remote Signatures, LocalCertificate | ✓ (X)                      |  |  |
| Envelope History<br>Errors                                                         | ADD PROFILE                | Audit Trail                                                                                      | ✓ ●                        |  |  |
|                                                                                    |                            | ③ SHOW INFO                                                                                      |                            |  |  |
|                                                                                    | Notification Plugins       | Timestamp Configuration ①                                                                        |                            |  |  |
| eSignAnyWhere v23.45.0.518<br>© 2023 Namirial Group<br>Term of use   Privacv   API | MailjetPlugin () (Default) | Server URL Server URL                                                                            |                            |  |  |

For more information about how to create an envelope with a generic signing plugin in the UI please also have a look at the Envelope Structure.

For information about how to send an envelope with a generic signing plugin in REST please see a sample configuration at the Envelope Structure.

Notification Plugin

### **Notification Plugins**

| Email Plugins   |   |
|-----------------|---|
| MailjetPlugin ① | ~ |
|                 |   |

# Define notification plugin usage

Assign notification plugin to notification message

| Email SMS                  |                                    |   |
|----------------------------|------------------------------------|---|
| All notification messages  | Use default plugin (MailjetPlugin) | ~ |
| + Add notification message |                                    |   |

Selection of the notification type per organization:

- default notification type is always availableenabled plugins (with a valid configuration) are shown

It is possible to assign plugins to notification messages individually by adding a notification message type. Please note that it is possible to switch between email and SMS notification plugin usage.

#### Define notification plugin usage

Assign notification plugin to notification message

| Email SMS                                    |                                    |
|----------------------------------------------|------------------------------------|
| All notification messages                    | Use default plugin (MailjetPlugin) |
| Add notification message                     |                                    |
| Q Search                                     | ^ r recipients                     |
| Automated delegation info                    |                                    |
| Backup notification                          |                                    |
| Confirm delegation                           | DOWNLOAD CURRENT POLICY            |
| Delegation info                              | DOWNLOAD POLICY TEMPLATE           |
| Deleted Recipient                            |                                    |
| Delivery failure of envelope to CC recipient |                                    |
| Disclaimer                                   | OAD CONFIGURATION RESET TO DEFAULT |
| Disclaimer (Download Link)                   |                                    |
| Envelope cancelled                           | DOWNLOAD CURRENT CONFIGURATION     |
| Envelope completed                           | DOWNLOAD DEFAULT TEMPLATE          |
| Envelope deleted                             |                                    |
|                                              | * bns                              |

### Policy for the document viewer for recipients

### In this section you can:

- upload a policy
- reset the policies to default
- download the current policy
  and download the policy template

Please see the following sample of the policy template.

#### **Policy Template**

```
<GeneralPolicies>
 <AllowSaveDocument>1</AllowSaveDocument>
 <AllowSaveAuditTrail>1</AllowSaveAuditTrail>
 <AllowUndoLastAction>1</AllowUndoLastAction>
 <AllowAdhocPdfAttachments>0</AllowAdhocPdfAttachments>
</GeneralPolicies>
```

You can find an overview of all policies on this page: Document-Policy

Signature Appearance v21.16

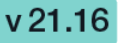

The signature appearance section allows to configure the representation of the signature (or seal) on the PDF document. With custom signature rendering layout configuration ("stamp imprint configuration"), an organization administrator can define how the stamp imprint on the signature image looks like (e.g. fonts, elements, layout etc). It can be used e.g. to set organization wide background images (e.g. company logos) or define specific fonts for text added to the stamp imprint. While it has no impact on the legal levels of signatures (in EU, defined by eIDAS), a customer specific stamp imprint representation can create higher subjective trust and contract awareness of your customers.

A detailed guide about changing the Signature Rendering Configuration is available in chapter "Stamp Imprint Configuration".

#### Signature Appearance

(i)

| Custom Signature Rendering<br>Configuration | UPLOAD CONFIGURATION RESET TO DEFAULT |
|---------------------------------------------|---------------------------------------|
|                                             |                                       |
|                                             |                                       |

The Signature Appearance section is visible only when all of the following preconditions are fulfilled:

The feature flag "UseCustomStampImprintConfiguration" is enabled for the organization

#### Activity-Engine Custom Localizations

This setting allows you to override localizations, enabling customization for various elements such as signature image rendering labels and text for transaction code configuration (e.g. SMS text). In this section you can

- · upload a translation bundle,
- reset to default settings,
- download the current translation bundle,
- · and also access the default template for localizations.

Use the template to customize any supported localizations of the SIGNificant Wokrstep Controller. Note the following procedure:

- Make a copy of the file
- Rename it to include the language code of the target language (e.g. Localizations.de.custom.json) •
- Open the copied file
- Find the items that needs to be changed and adapt the values accordingly
- Remove all other items (which still have the default value) to receive updates automatically after a software update

Please see also Language Support for the available languages.

Retention Period

Please note the following: The process starts with the next interval (interval time can be configured in the \_global.xml). Depending on the configured interval it could take some time until the process starts. After the interval was reached the senders get a notification that the envelopes will be deleted soon. Immediately afterwards the envelopes will be deleted.

Please also note that there is no limit (maximum number) for envelopes that will be deleted.

In this section you can define a retention period for the organization drafts and envelopes. Please note the following rules for the different types of documents (add the days you selected in this section to the following rules:

- Drafts will be removed X days after creation date
- completed/rejected and canceled envelopes will be removed X days after completed/rejected/canceled date
- expired envelopes will be removed X days after expiration date
- templates are not removed

Please also see the next figure:

| Retention Period                                             |    |   |
|--------------------------------------------------------------|----|---|
| Enable Retention Period of Organization Drafts and Envelopes |    |   |
| Number of days to keep the documents :                       | 12 | 0 |
| Clipboard files will be removed after 24h.                   |    |   |
|                                                              |    |   |

When enabling retention period, please ensure to set up an appropriate process to keep copies of signed documents, audit trail evidence and other legally binding documentats related to the envelope elsewhere. Data retention configuration will permanently delete the envelopes, including signed envelopes, from the eSignAnyWhere Platform according to the rules described above. We recommend to store the documents and related evidence in a DMS. When API access is granted for your account, you can implement automatic storage in a DMS after an envelope was completed. Alternatively you could e.g. keep copies in any other storage or probably keep a copy in your mail inbox.

#### Backup

In this section you can download all finished envelopes you have signed or sent.

#### Backup

Download all finished envelope files you have sent and signed.

FINISHED ENVELOPES

If you click on the "Finished Envelopes" button you can see that the backup is prepared.

While collecting all envelopes on the server for the backup (which may take up to several hours), following Text will be displayed:

Your backup is queued and will be started soon. You will receive an email once your backup is ready for download.

### Backup

Your backup is queued and will be started soon. You will receive a notification once your backup is ready for download.

If you e.g. have been logged in in several browsers while requesting the backup, or request the backup at the same time as another user does, the text might not yet be visible while the backup process is already in progress. If you press the button to start a backup process, an error message informing that you "tried to schedule a backup operation while another one is already in progress" will be shown.

Once the backup was completed, you will receive an email to download the backup:

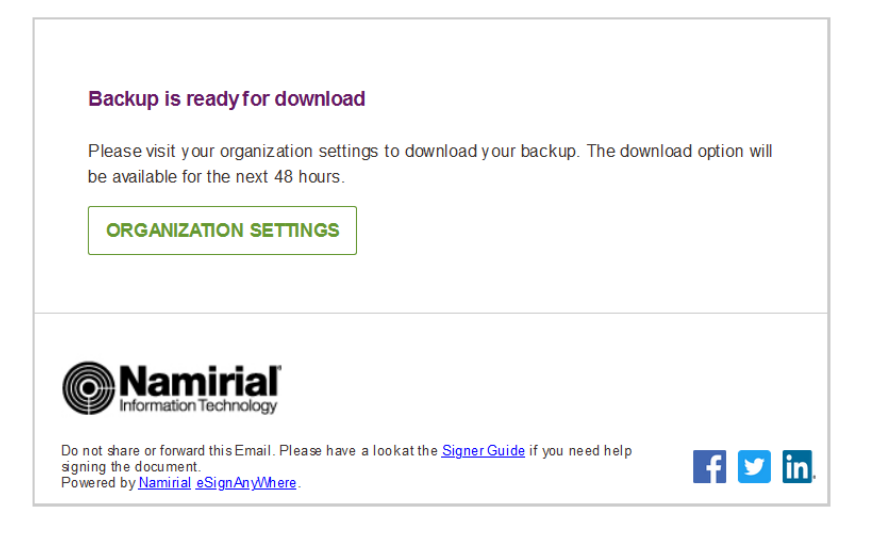

The backup will then available for 48 hours to be downloaded. The download option is presented only in the organization settings, which require user login of a user with some permissions to access the organization settings, to avoid unauthorized access to the backup.

## Backup

DOWNLOAD AVAILABLE FOR THE NEXT 47H AND 59MIN

### **Timestamp Configuration**

The timestamp configuration allows to set timestamp service on a per-organization basis.

Following configurations are available:

- Server URL
- User credentials
  - UserPassword
- Hash Algorithm
  - Sha1, Sha256, Sha512

# Timestamp Configuration ①

| Server URL     | Server URL |
|----------------|------------|
| User           | User       |
| Password       | Password   |
| Hash Algorithm | SHA-256 ~  |

Automatic Remote Signature Profiles

les **v 3.2** 

In this section the user manager of an organization can add automatic remote signature profiles, which can be used for any workflow as a recipient (recipient type "Automatic"). This recipient signs automatically the signatures and the workflow continues automatically. For more information please also have a look at the electronic signature guide.

# Automatic Remote Signature Profiles

| automatic   | EDIT 🔟 |
|-------------|--------|
| Profile     | EDIT 🔟 |
| TEST2       | EDIT 🔟 |
| Gierlinger  | EDIT 🔟 |
| TEST        | EDIT 🔟 |
| demo        | EDIT 🔟 |
| ADD PROFILE |        |

The Automatic Remote Signature Profiles section is visible only when all of the following preconditions are fulfilled:

The remote signature endpoints are configured in the SSP configuration (SaaS: request the change at Namirial; On-Premise: see Namirial RemoteSignaturePlugin documentation; documentation accessible after login only)
 The feature flag "AutomaticRemoteSignature" is enabled for the organization

### **Default Signature Settings**

(i)

In this section you can set the default signature type for the envelopes. After you have set the configuration in this section the defined signature type will be preselected if you create a new envelope.

# **Default Signature Settings**

| Aethod                         | chekebagh                                                                                            |                                                                                                    | • |
|--------------------------------|----------------------------------------------------------------------------------------------------|----------------------------------------------------------------------------------------------------|---|
| eneral signature settings      |                                                                                                    |                                                                                                    |   |
| Font Family                    | Times New Roman                                                                                      |                                                                                                    | ~ |
| Font Size                      | 11                                                                                                   |                                                                                                    | Ý |
| Date time format               | dd-MM-yyyy HH:mm:ss                                                                                  | Use local timezone                                                                                       |   |
|                                | 17-11-2023 08:53:35                                                                                  |                                                                                                    |   |
|                                | Examples:<br>dd-MM-yyyy HH:mm:ss zzz<br>dd-MM-yyyy HH:mm:ss ('GMT'z)<br>MM/dd/yyyy hh:mm:ss tt (zzz) | 19-03-2018 17:07:47 +01:00/UTC<br>19-03-2018 17:07:47 (GMT+1/UTC)<br>03/19/2018 05:07:47 PM (+01:00/UTC) |   |
| Allow Biometric Signature bat  | tches over multiple documents                                                                        |                                                                                                    |   |
| Extended settings for 'Draw to | sign'                                                                                                | Local Certificate Settings                                                                               |   |
| Extra Information DrawToSign   | n                                                                                                    | Validate recipient and certificate holder name                                                           |   |
| Diselas Essett Address         |                                                                                                    | <lastname> <firstname> v</firstname></lastname>                                                          |   |
| Display Email Address          |                                                                                                    | Signing Certificate Filter on Intended Use                                                               |   |
| 🗸 Display Ip Address           |                                                                                                    | nothing selected 💌                                                                                       |   |
| 🗸 Display Name                 |                                                                                                    |                                                                                                    |   |
| Display Signed on Date         |                                                                                                    | Certificate root CA verification with EUTL                                                               |   |
|                                |                                                                                                    |                                                                                                    |   |

Note that settings which we name "default" or "default for ...", or combine in a grouping element with one of this terms, just define the "defaults" (i.e. the preselected configuration value) for drafts and envelopes. A user may change the value on a per-envelope level. Just in some cases, permission objects may disallow changing some values on a per-envelope level.

### **Envelope Defaults**

The envelope defaults section allows to set "default" parameters for drafts and envelopes which are created. Settings take immediately effect for all drafts or envelopes created after changing the value. Already created drafts, envelopes or templates will not be updated.

# **Envelope Defaults**

| Default for: Prevent editing of form fields after envelope is finished |   |   |
|------------------------------------------------------------------------|---|---|
| Notification Settings                                                  |   |   |
| Default send automatic reminders                                       |   |   |
| Send a reminder to signers after receipt (in days)                     | 5 | 0 |
| Continue to send reminders every day(s)                                | 3 | 0 |
| Warn signers before request expires (in days)                          | 3 | 0 |

Note that settings which we name "default" or "default for ...", or combine in a grouping element with one of this terms, just define the "defaults" (i.e. the preselected configuration value) for drafts and envelopes. A user may change the value on a per-envelope level. (i) Just in some cases, permission objects may disallow changing some values on a per-envelope level.

The section allows defining the following default values:

- Default value for preventing editing of form fields after envelope is finished
- Default values for the automatic reminders sent to a signer for an envelope until it is getting signed
   Should reminders be set, in general?

  - In which interval should reminders be set? (See User Guide for more details about reminders)

v 20.28 If you prevent editing form fields after the envelope is finished the form fields in the PDF are all read only

Therefore, after locking the form fields (after the final workstep), the form fields are not editable any more with other PDF tools.

Please also see the next figures:

| Standard (Not Locked)                                                                                                    | Locked Form Field                                                                                                    |
|----------------------------------------------------------------------------------------------------|----------------------------------------------------------------------------------------------------|
| This is an unlocked field due to the organization settings                                                                                                    | This is a locked field due to the organization setting                                                                                                    |
| The form field value remains editable in the PDF file even after completing the envelope processing, according to allowed modifications as of PAdES standard. The form field content contained at signing time or at envelope completion can be checked in the stored versions which are included in the PDF file. | The form field's final value at the end of envelope<br>the PDF in a non-editable format. This prevents, t<br>might try to argue with changes he did in his local |

Information on whether the form fields are locked or not can also be found in the audit trail. Please see the next figure:

# Sent Notifications

| Action                           | Date                                                                                                    |
|----------------------------------|----------------------------------------------------------------------------------------------------|
| Request signing                  | 2020-06-22                                                                                                    |
|                                  | 09:44:59                                                                                                    |
| All form fields have been locked | 2020-06-22                                                                                                    |
|                                  | 09:45:08                                                                                                    |
| Envelope has been finished       | 2020-06-22                                                                                                    |
|                                  | 09:45:08                                                                                                    |
| Copy of finished document sent   | 2020-06-22                                                                                                    |
|                                  | 09:45:08                                                                                                    |
|                                  | Action<br>Request signing<br>All form fields have been locked<br>Envelope has been finished<br>Copy of finished document sent |

Audit log Settings

Note: It is not recommended to disable the audit-log, because it is an important evidence (see signature guide).

In this section you can define the following settings:

- Settings of the audit log (audit trail).
- Settings for separate logs per document

Signature PAdES Configuration **V** 3

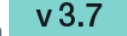

Allows to set the signature configuration based on the different PAdES levels, for following types of signatures.

- HTML5 Signatures (Click2Sign, Type2Sign, Draw2Sign)
- Biometric Signatures, SMS-OTP Signatures
- Digital Remote Signatures, Disposable Certificate, Automatic Remote Signatures, P7M-Signature, SwissCom, A-Trust,
- LongLiveDisposable, PushTan, LocalCertificate
- ° Timestamps in case they are independently added and not part of a signature

In case of having one signature field with multiple signature types allowed, the signature type is selected per signature field and not per signature method. Therefore, as soon as a signature field contains one of the signature methods listed above, its PAdES configuration is considered for all signature types. If different PAdES configurations would match, then the "highest value" PAdES configuration is considered, while the sort order from lowest to highest value is "HTML5 Signatures", "Biometric Signatures, SMS-OTP Signatures", "Digital Remote Signatures, Disposable Certificate, Automatic Remote Signatures, P7M-Signature, SwissCom, A-Trust, LongLiveDisposable, PushTan, LocalCertificate, GenericSigningPlugin"

Description of the different PAdES baseline levels supported by eSignAnyWhere:

- PAdES level BASELINE-B without using an external timestamp server
  - B-Level: Short-term electronic signature with signing certificate
    - contains just the time information from local machine; without an external server time stamp

| gnature | Properties                                                                                                    | × |  |  |
|---------|----------------------------------------------------------------------------------------------------|---|--|--|
| 8       | Signature is VALID, signed by NAMIRIAL GMBH.                                                                                            |   |  |  |
|         | Signing Time: 2020/10/08 10:40:59 +02:00*                                                                                               |   |  |  |
| Valid   | ity Summary                                                                                                    |   |  |  |
|         | The document has not been modified since this signature was applied.                                                                    |   |  |  |
|         | The certifier has specified that Form Fill-in, Signing and Commenting are<br>allowed for this document. No other changes are permitted. |   |  |  |
|         | The signer's identity is valid.                                                                                                    |   |  |  |
|         | Signing time is from the clock on the signer's computer.                                                                                |   |  |  |
|         | Signature was validated as of the signing time:<br>2020/10/08 10:40:59 +02:00'                                                          |   |  |  |
| Sign    | er Info                                                                                                    |   |  |  |
|         | Path validation checks were successful.                                                                                                 |   |  |  |
|         | Revocation checking is not performed for Certificates that you have directly<br>trusted.                                                |   |  |  |
|         | Show Signer's Certificate_                                                                                                    |   |  |  |
| Adv     | vanced Properties Validate Signature Close                                                                                              |   |  |  |

- PAdES level which require using an external timestamp server: BASELINE-T, BASELINE-LT and BASELINE-LTA
  - T-Level: Includes B-Level and a time stamp
    - Use the configured time stamp server on the signature itself
    - Ensures that the document existed at a specific date and time, where time is granted by the external timestamp server
  - LT-Level: Includes T-Level and a full set of certification and full set of revocation data
    - Use the configured time stamp server on the signature itself
    - Allows validation of the signature without access to the signing environment.
  - · LTA-Level: Includes LT-Level and a timestamp of a TSA (Time Stamping Authority)
    - produces in addition to the signature field defined a time stamp signature on the document

Figure

Description

| Signature P/                                                                | AdES Configuration                                                         |                                          |                       | 1. PAdES settings |
|-----------------------------------------------------------------------------|----------------------------------------------------------------------------|------------------------------------------|-----------------------|-------------------|
| HTML5 Signa                                                                 | tures                                                                      | LTA ~                                    |                       |                   |
| Biometric Sig                                                               | natures, SMS-OTP Signatures                                                | LTA ~                                    |                       |                   |
| Digital Remo<br>Signatures, L                                               | te Signatures, Disposable Certificate, Automatic Remote<br>ocalCertificate | LT v                                     | $\otimes$             |                   |
| Audit Trail                                                                 |                                                                            | LTA ~                                    |                       |                   |
| () HIDE INF                                                                 | 0                                                                          |                                          |                       |                   |
| PAdES Baselin                                                               | e Profile Specification:                                                   |                                          |                       |                   |
| B-Level:                                                                    | Short-term electronic signatures with signing certificate                  |                                          |                       |                   |
| T-Level:                                                                    | B-Level + timestamp of a TSA (Time Stamping Authority) to prove            | that the document existed at specific    | c date and time       |                   |
| LT-Level:                                                                   | T-Level + full set of certificates and revocation data to allow valid      | ation of the document without the sig    | gning environment     |                   |
| LTA-Level: LT-Level + document timestamp of a TSA (Time Stamping Authority) |                                                                            |                                          |                       |                   |
| Notes:                                                                      |                                                                            |                                          |                       |                   |
| The higher t                                                                | he level, the better the documents validation capabilities, but the large  | r the file size. Please see our Electror | nic Signature Guide 🖄 |                   |
| <ul> <li>B/T/LT/LTA I</li> </ul>                                            | evels are related to ETSI TS 103 172 PAdES Baseline Profile Specificatio   | n                                        |                       |                   |
| <ul> <li>Timestampi</li> </ul>                                              | ng may cause additional costs                                              |                                          |                       |                   |
|                                                                             |                                                                            |                                          |                       |                   |
|                                                                             |                                                                            |                                          |                       |                   |

### **Email Settings**

• Set the email sender appearance configuration

# **Notification Settings**

| Sender appearance | Manuel Gierlinger via | .com | ~ |
|-------------------|-----------------------|------|---|
|                   |                       |      |   |

The dropdown list allows to select one of the 3 different appearances:

- Sender's "<given-name> <surname> via <product-name>"
- <organization name> via <product-name>
- <product-name>

The product-name is an instance wide configuration (Further reading in case authorized: GlobalXML#E-Mailconfiguration; value "emailSenderProductName")

If an e-mail is sent in a context that does not match the configured value (e.g. an org-specific reminder about license, but sender name is configured), those mails are automatically sent using the "next matching entry" from the list (in the example, it would use the organization-name configuration).

### User Logout Redirect Url

• Set a redirect Url for eSignAnyWhere users, when they logout (e.g. to an intranet page)

Default redirect url before sending a draft

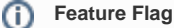

This setting is available only when the feature flag "BeforeDraftSendRedirect" was granted to the organization.

Configures a Redirect URL to which the envelope creator is redirecting instead of sending an envelope. Following placeholders are available:

- ##EnvelopeId##
- ##SenderUserId##

• ##OrganizationId##

### Instead of the page sequence

"Recipients Page" - "Designer Page" - "Summary Page"

, with a configured redirect url before sending, the sequence is following:

"Recipients Page" - "Designer Page" - "Summary Page" - (custom redirect page)

In this scenario, the custom redirect page may adopt the draft with the draft update API methods, and has to send the draft via API methods. See Document Tagging Scenario - Example showing how to collect metadata for DMS archiving for an example on how to integrate a DMS tagging using that functionality.

### **Envelope Details Page**

- Allows the sender to copy the viewer link from the envelope details page (if sender role grants required envelope permission)
- For more information please also see this page

### **Extended Signing Options**

### Since version 23.52

Be careful when changing these settings, as they might have unwanted side effects. If "Allow signing of locked documents" is disabled, the user

Per default, locked PDFs can not be signed!

• Allow signing of locked documents

### Recipient settings

You can set the following settings for the recipient:

- · default CC for all signers
- usage of envelope metadata
- allow recipients to access envelope again after it has been completed and closed
- Show warning dialog, if there are fewer signature fields than signers
  - warning will be shown if:
    - only some of the signers have no signature field
    - when all of the signers have no signature field
- delegation settings
- allowed authentication methods for signers
- force authentication

If you force an authentication and the user does not select any or a specific authentication method then the user will get the following notification:

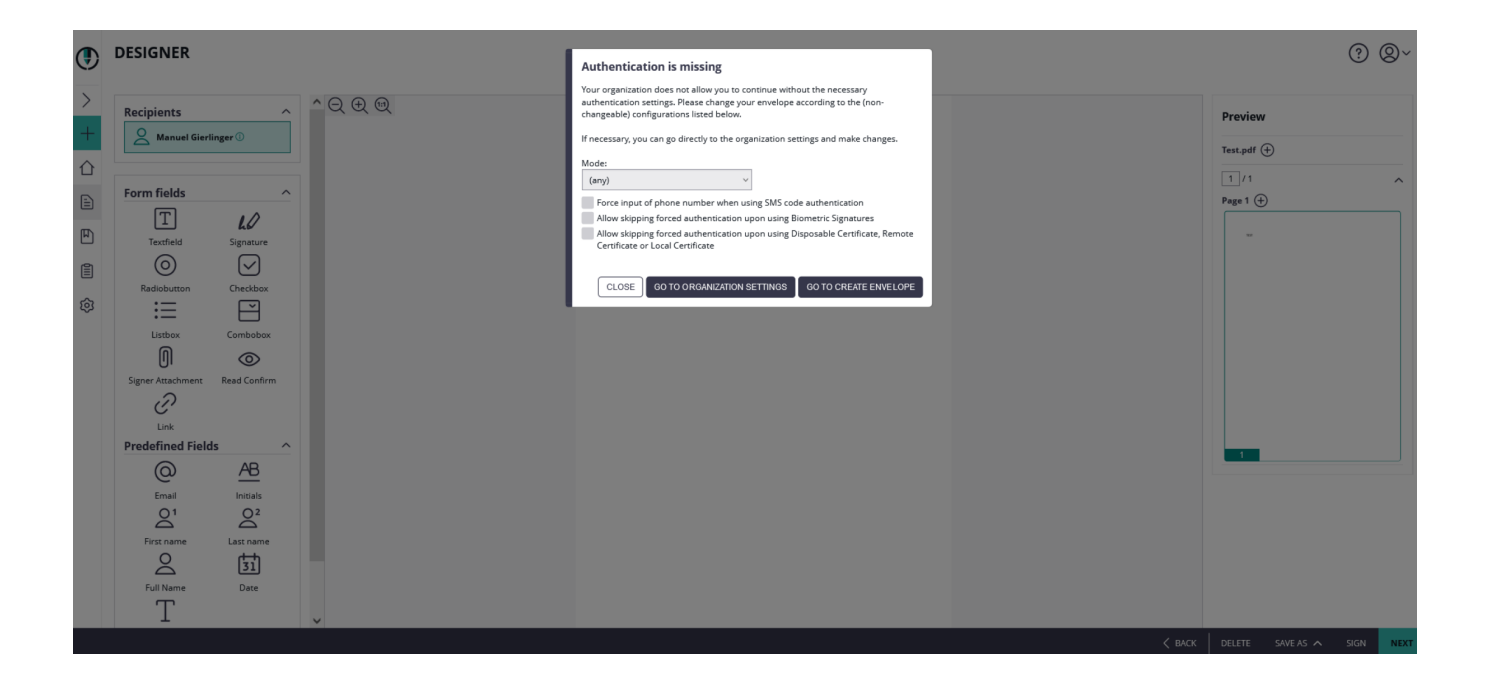